# ОТЧЕТНОСТЬ "Фактическая зарплата"

# Функциональное назначение:

## Инструкция:

# Формирование отчета фактическая зарплата.

Перед формированием отчета предварительно его необходимо настроить. Это займет три этапа:

- настройка строк отчета;
- настройка видов расчета;
- настройка свойств.

# Настройка строк отчета

Переходим по пути Зарплата - ИМЦ: Анализ зарплаты - ИМЦ: Настройка строк отчетов.

Last update: 2017/05/22 okabu:zikbu:report:3ff0318d\_3ebe\_11e7\_94b5\_0050569e7e0a http://wiki.parus-s.ru/doku.php?id=okabu:zikbu:report:3ff0318d\_3ebe\_11e7\_94b5\_0050569e7e0a 09:39

| ы 🖩 <u>З</u> арплата | 🖬 Выплаты % Налоги и взносы 🗊 Отчетность, справки 🌽                  |
|----------------------|----------------------------------------------------------------------|
|                      |                                                                      |
|                      | Учет времени                                                         |
|                      | Табели                                                               |
|                      | Индивидуальные графики                                               |
|                      | Работа в выходные и праздники                                        |
| взносов              | Работа сверхурочно                                                   |
|                      | Удержания                                                            |
|                      | Алименты и другие удержания                                          |
| а оплаты             | Исполнительные листы                                                 |
|                      | Профсоюзные взносы                                                   |
| ллаты                | Добровольные страховые взносы                                        |
| удников              | ИМЦ: Анализ зарплаты                                                 |
| начислений           | к<br>ИМЦ: Настройка входимости видов расчета                         |
|                      | ИМЦ: Настройка строк отчетов                                         |
| кие)                 | ИМЦ: Отчетные данные для реестра по средней ЗП                       |
| ных работ            | ИМЦ: Сопоставление видов расчета для фактической ЗП                  |
|                      | ИМЦ: Сопоставление сотрудников с видами отчета для реестра по средне |
|                      | Соответствие КБК и КОСГУ                                             |
| бенком               | Шаблоны проводок                                                     |
| ого заработка        |                                                                      |

Ищем строки, которые начинаются со слова **Простыня**. В этих строках содержится информация о так называемых аналитических штатных подразделениях из **Кадров**. Редактируем их. По этим подразделениям будет происходить отбор при формировании отчета. После того, как закончим настройку, не забываем сохранить изменения при помощи кнопки **Записать и закрыть**.

| 022/01/28 00:57                        | 3/10                           | ОТЧЕТНОСТЬ "Фактическая зарплата  |
|----------------------------------------|--------------------------------|-----------------------------------|
| Начальная страница                     | ×<br>Фактическая зарплата      | ×<br>ИМЦ: Настройка строк отчетов |
| $\frown \qquad \leftarrow \rightarrow$ | ☆ ИМЦ: Настройка               | строк отчетов                     |
| Создать 🔂                              |                                |                                   |
| Наименование                           |                                |                                   |
| 🔫 Приложение                           | 5: Врачи и специаличсты с высі | иим проф образованием             |
| 🔫 Приложение                           | 5: Младщий медицинский персо   | онал                              |
| 🔫 Приложение                           | 5: Средний медицинский персон  | ал                                |
| — Прост: Строк                         | a 7                            |                                   |
| — Простыня: 1.                         | Врачи                          |                                   |
| – Простыня: 2.                         | Провизоры, НеМед               |                                   |
| – Простыня: 3.                         | Средний м/п                    |                                   |
| — Простыня: 4.                         | Младший м/п                    |                                   |
| - Простыня: 5.                         | Главный врач                   |                                   |
| - Простыня: 6.                         | ЗамГлавВрача, Главбух          |                                   |
| - Простыня: 7.                         | АУП                            |                                   |
| - Простыня: 8.                         | Прочие                         | k                                 |

Список строк отчетов, в котором нам необходимо настроить Простыни.

Last update: 2017/05/22 okabu:zikbu:report:3ff0318d\_3ebe\_11e7\_94b5\_0050569e7e0a http://wiki.parus-s.ru/doku.php?id=okabu:zikbu:report:3ff0318d\_3ebe\_11e7\_94b5\_0050569e7e0a 09:39

| 🍋 Простыня: 1 | . Врачи (ИМЦ: Настройка строк отчетов) (1С:Предприятие) 😥 📰 📓 М М+ М- 🗆 🗙    |  |  |  |  |  |
|---------------|------------------------------------------------------------------------------|--|--|--|--|--|
| Простын       | Простыня: 1. Врачи (ИМЦ: Настройка строк отчетов)                            |  |  |  |  |  |
| Записать      | и закрыть Записать Еще -                                                     |  |  |  |  |  |
| Наименовани   | ie: Простыня: 1. Врачи 🔓 Код: 000000163                                      |  |  |  |  |  |
| Штатные по    | дразделения Категории персонала                                              |  |  |  |  |  |
|               | Подобрать подразделения                                                      |  |  |  |  |  |
| Добавить      | 🖕 🚭 🗣 Подбор Скопировать настройки Еще 🕶                                     |  |  |  |  |  |
| N             | Подразделения организаций                                                    |  |  |  |  |  |
| 1             | Акушерское обсервационное отделение №1/Врач-акушер-гинеколог/ОМС/Врачи/Г     |  |  |  |  |  |
| 2             | Акушерское обсервационное отделение №2/Врач-акушер-гинеколог/ОМС/Врачи/Г     |  |  |  |  |  |
| 3             | Акушерское обсервационное отделение №2/Заведующий - врач-акушер-гинеколог    |  |  |  |  |  |
| 4             | Акушерское обсервационное отделение/Заведующий - врач-акушер-гинеколог/ОМ    |  |  |  |  |  |
| 5             | Бактериологическая лаборатория/Врач клинической лабораторной диагностики/ОМ  |  |  |  |  |  |
| 6             | Бактериологическая лаборатория/Врач-бактериолог/ОМС/Врачи/Город              |  |  |  |  |  |
| 7             | Бактериологическая лаборатория/Заведующий - врач-бактериолог/ОМС/Врачи/Город |  |  |  |  |  |
|               |                                                                              |  |  |  |  |  |

Окно редактирования конкретной строки.

## Настройка видов расчета

Переходим по пути Зарплата - ИМЦ: Анализ зарплаты - ИМЦ: Сопоставление видов расчета для фактической ЗП.

| 2022/01/28 00:57 | 5/10                               | ОТЧЕТНОСТЬ "Фактическая зарплата    |  |  |  |  |
|------------------|------------------------------------|-------------------------------------|--|--|--|--|
| 🖩 Зарплата       | 🖬 Выплаты 👋 Налоги и взносы        | 🗊 Отчетность, справки 🏾 🔑 Нак       |  |  |  |  |
|                  |                                    |                                     |  |  |  |  |
|                  | Учет времени                       |                                     |  |  |  |  |
|                  | Табели                             |                                     |  |  |  |  |
|                  | Индивидуальные графики             |                                     |  |  |  |  |
|                  | Работа в выходные и праздники      |                                     |  |  |  |  |
| I3HOCOB          | Работа сверхурочно                 |                                     |  |  |  |  |
|                  | Удержания                          |                                     |  |  |  |  |
|                  | Алименты и другие удержания        |                                     |  |  |  |  |
| оплаты           | Исполнительные листы               |                                     |  |  |  |  |
|                  | Профсоюзные взносы                 |                                     |  |  |  |  |
| ыяты             | Добровольные страховые взносы      |                                     |  |  |  |  |
| дников           | ИМЦ: Анализ зарплаты               |                                     |  |  |  |  |
| начислений       | ИМЦ: Настройка входимости аидов ра | асчета                              |  |  |  |  |
|                  | ИМЦ: Настройка строк отчетов       |                                     |  |  |  |  |
| 18)              | ИМЦ: Отчетные данные для реестра п | ю средней ЗП                        |  |  |  |  |
| ых работ         | ИМЦ: Сопоставление видов расчета д | іля фактической ЗП                  |  |  |  |  |
|                  | ИМЦ: Сопоставление сотрудников с в | идами отчета для реестра по средней |  |  |  |  |
|                  | Соответствие КБК и КОСГУ           |                                     |  |  |  |  |
|                  | Шаблоны проволок                   |                                     |  |  |  |  |

Нажимаем на кнопку **Создать**. В открывшемся окне выбираем **Вид расчета** и то, в какую колонку он будет входить. Записываем и закрываем.

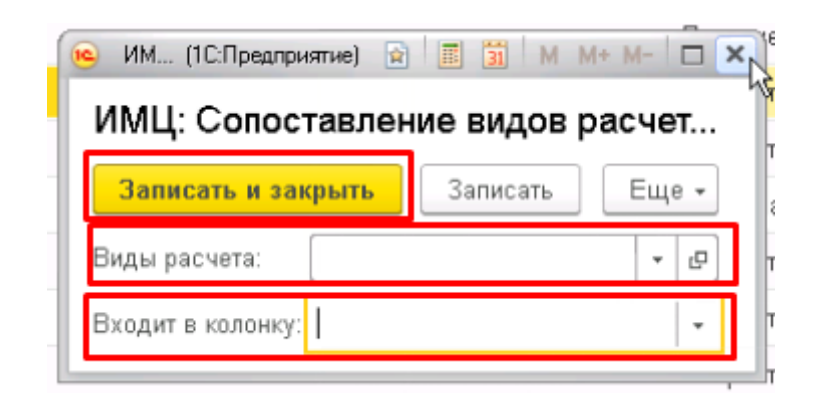

## Настройка свойств

Последний шаг на этапе настройки отчета – добавление Свойств подразделения (для градации) и Свойств (для градации). Свойства необходимы для создания фактической подгруппы. Данные для них берутся из соответствующих справочников: Подразделения и Сотрудники.

#### Добавить свойства можно, перейдя в раздел Администрирование - Общие настройки.

| 🗮 Главное 🥵 Кадры 🗐 Зарплата       | <b>=</b> Выплаты <b>%</b> Налоги и взносы | 🗊 Отчетность, справки 🌮 Настройка 🌣 Администрирование |
|------------------------------------|-------------------------------------------|-------------------------------------------------------|
|                                    |                                           |                                                       |
|                                    |                                           |                                                       |
| Настройки пользователей и прав     | Удаление помеченных объектов              | Сервис                                                |
| Печатные формы, отчеты и обработки | Интернет-поддержка пользователей          | Настройка проверочных программ ПФР                    |
| Поддержка и обслуживание           | Дополнительные реквизиты                  | Даты запрета изменения данных                         |
|                                    | Дополнительные сведения                   | Настройки пользователей                               |
| Общие настройки                    | Обмен электронными документами            | Очистка настроек                                      |
| ★ <u>Органайзё́р</u>               |                                           | Удаление помеченных объектов                          |
| Настройки синхронизации данных     | См. также                                 | DUPNING AND ARE PORTORS & CONDUC                      |

# Здесь открываем Дополнительные реквизиты и сведения, отмечаем чекер и переходим в Дополнительные реквизиты.

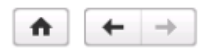

Общие настройки

Изменение заголовка программы, дополнительных реквизитов и других общих настроек.

| Заголовок программы:                                                                                                    | Рабочая                                                                                                    |                          |                                                              |                                                                                                    | ]                                                                                                    |                                  |
|----------------------------------------------------------------------------------------------------|----------------------------------------------------------------------------------------------------|--------------------------|--------------------------------------------------------------|----------------------------------------------------------------------------------------------------|----------------------------------------------------------------------------------------------------|----------------------------------|
| Часовой пояс:                                                                                                    | Asia/Dubai                                                                                                    | -                        | Время текущего с                                             | сеанса                                                                                                    |                                                                                                    |                                  |
| Часовой пояс, в которо<br>документов и других д<br>часовом поясе.                                                                                                    | ом ведется учет в програм<br>анных вводятся и хранятс                                                                                                    | ме.<br>я в               | Даты всех<br>этом                                            |                                                                                                    |                                                                                                    |                                  |
| Контактная инф                                                                                                    | ормация                                                                                                    |                          |                                                              |                                                                                                    |                                                                                                    |                                  |
| <ul> <li>Дополнительные<br/>Добавление реквизит</li> <li>Реквизиты и си<br/>Разрешить добав.<br/>значений с другия</li> <li>Общие реквиз<br/>Разрешить добав.<br/>программы однов</li> </ul> | Э реквизиты и сведения<br>реквизиты и сведения<br>гов и сведений к объектам<br>ведения с общим списком<br>ление реквизитов, у которь<br>ми реквизитами.<br>иты и сведения<br>ление реквизитов сразу к н<br>ременно. | IЯ<br>про<br>зна<br>их о | граммы.<br>ч <b>чений</b><br>бщий список<br>сольким объектам | Дополнутельные<br>Создание рекви<br>Эти реквизиты о<br>Дополнительные<br>Создание сведе<br>Эти сведения от<br>специальной ког | е реквизиты<br>зитов, их изменение, описание<br>тображаются в формах.<br>э сведения<br>ний, их изменение, описание с<br>гображаются в отдельной форм<br>мандой. | свойств.<br>войств.<br>е, котора |

# Для подразделений добавляем реквизит с типом булево.

| \land 🔶 📩 Дополнительные реквизиты               |                                                    |              |
|--------------------------------------------------|----------------------------------------------------|--------------|
| Создать Найти Отменить поиск Копировать Вставить |                                                    |              |
| 🕞 Исполнительные листы                           | Дополнительный реквизит                            | Тип значения |
| 📴 Кадровые переводы                              | — ИмеетПодгруппы                                   | Булево       |
| 📴 Кадровые переводы списком                      | <ul> <li>Порядковый номер подразделения</li> </ul> | Строка       |
| 📄 Командировки (Т-9)                             |                                                    |              |
| 📴 Назначения подработок                          |                                                    |              |
| 📴 Начисления                                     |                                                    |              |
| 📴 Организации                                    |                                                    |              |
| 📴 Отпуска (Т-б)                                  |                                                    |              |
| 📴 Отпуска без сохранения оплаты                  |                                                    |              |
| 📴 Отсутствия с сохранением оплаты                |                                                    |              |
| 📴 Папки                                          |                                                    |              |
| 🕞 Подразделения (2)                              |                                                    |              |
| 📴 Пользователи                                   |                                                    |              |
| 📴 Прекращения подработок                         |                                                    |              |
|                                                  |                                                    |              |

отдельной форме, которая открывается

#### Для сотрудников добавляем реквизит с типом строка.

🏚 🗲 🔶 ☆ Дополнительные реквизиты Создать Найти... Отменить поиск Копировать Вставить 📴 Исполнительные листы Дополнительный реквизит Тип значения 📴 Кадровые переводы ГруппаДляФактической Строка 📴 Кадровые переводы списком 📴 Командировки (Т-9) 📴 Назначения подработок 📴 Начисления 2 📴 Организации 📄 Отпуска (T-6) Отпуска без сохранения оплаты Отсутствия с сохранением оплаты 📄 Папки 📑 Подразделения (2) 📴 Пользователи 📄 Прекращения подработок 📄 Приемы на работу 📴 Приемы на работу списком 📄 Приказы на совмещение 📄 Приказы об отмене совмещения 📄 Разовые начисления 🕞 Сотрудники (1) Способ отражения зарплаты в бухучете

#### Формирование отчета

Отчет расположен по пути Зарплата - Отчеты - ИМЦ: Фактическая зарплата.

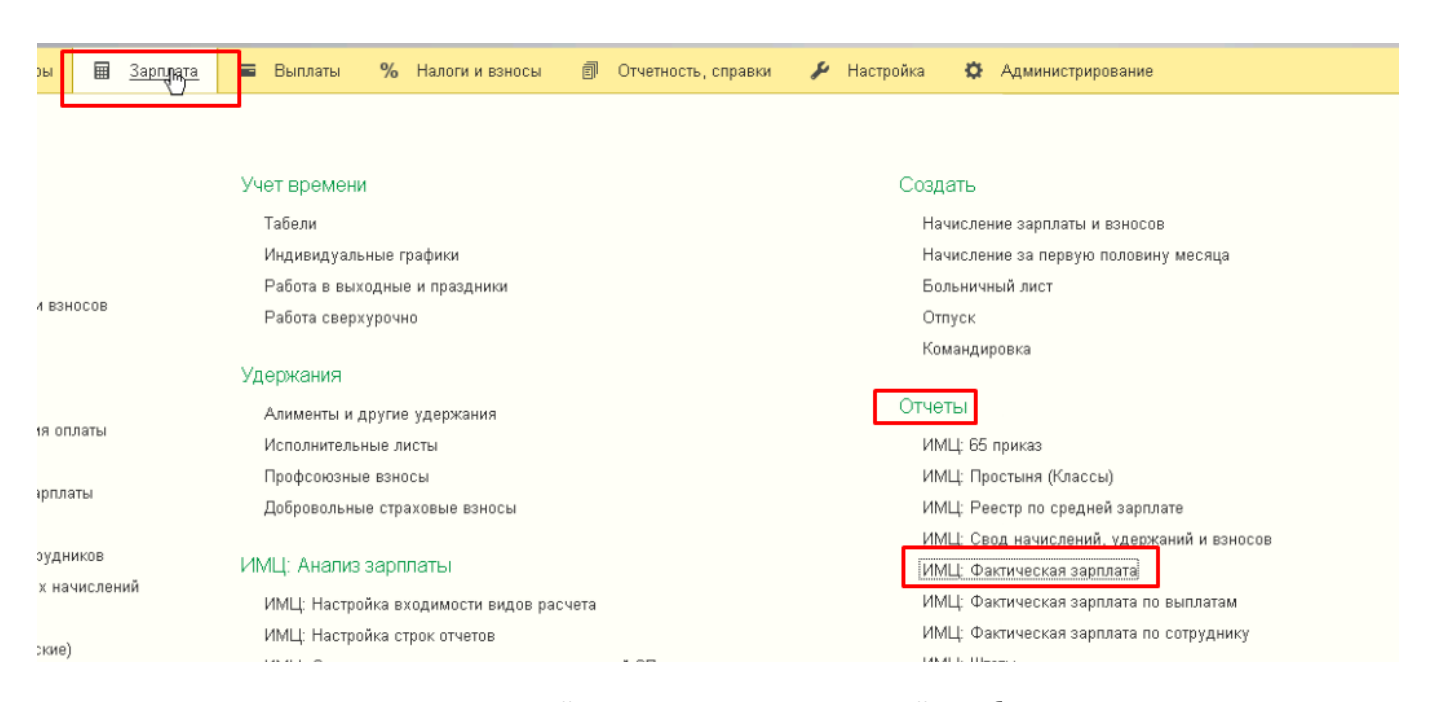

В поле **Период** указываем временной промежуток, за который необходимо подготовить отчет. Выбираем дополнительные реквизиты в полях **Свойства подразделения (для градации)** и **Свойства (для градации).** 

Выбираем соответствующее поле, нажимаем на ссылку **Показать все** и выбираем нужные свойства из списка.

| <b>1</b> | Дополнителы            | ные (1С:Предприятие) | 😭 📰 🛐       | M M+ M- 🗆 🗙 |
|----------|------------------------|----------------------|-------------|-------------|
| Д        | ополните               | ельные реквизит      | гы и све,   | дения       |
|          | Выбрать                | Создать 👔            |             | Еще - ?     |
|          | ⊝ <mark>Подразд</mark> | целения              |             |             |
|          | -                      | ИмеетПодгруппы       |             |             |
|          | -                      | Порядковый номер под | цразделения | I           |
|          | ⊝ Сотрудн              | ики                  |             |             |
|          | -                      | ГруппаДляФактической | 1 🗟         |             |
|          |                        |                      |             |             |
|          |                        |                      |             |             |
|          |                        |                      |             |             |
|          |                        |                      |             |             |
|          |                        |                      |             |             |
|          |                        |                      |             |             |
|          |                        |                      |             |             |
|          |                        |                      |             |             |
|          |                        |                      |             |             |
|          |                        |                      |             |             |
|          |                        |                      |             |             |
| Ка       | омментарий:            |                      |             |             |
|          |                        |                      |             |             |
|          |                        |                      |             |             |

#### Список дополнительных свойств.

#### Должна получиться следующая картина:

|                         | Фактическая зарплата                      |                                        |                                    |   |
|-------------------------|-------------------------------------------|----------------------------------------|------------------------------------|---|
| Период:                 | 01.01.2017 🗉 - 31.01.2017 🗊               | Свойство подразделения (Для градации): | ИмеетПодгруппы (Подразделения) 🔹 🔹 | × |
| Свойство (Для градации) | [ГруппаДляФактической (Сотрудники) - С    | Статьи финансирования:                 |                                    | × |
| Сформировать            | Настройки 🖳 Варианты отчета 🗸 🛛 Найти 🔯 🚺 | Σ 🖨 🖬 🖂 -                              |                                    |   |

В поле **Статья финансирования** указываем те статьи финансирования, по которым нужно отобрать информацию для отчета. В открывшемся окне нажимаем кнопку **Подбор** и выбираем необходимые статьи.

| 2022/01/2 | 0 00.57  |  |
|-----------|----------|--|
| 2022/01/2 | 20 00.57 |  |

| 🤒 Статьи | финанси               | рования (1С:Предприятие)                | 🖹 🗾 M M+ M- 🗆 🗙    |  |  |  |  |
|----------|-----------------------|-----------------------------------------|--------------------|--|--|--|--|
| Статы    | Статьи финансирования |                                         |                    |  |  |  |  |
| Выбра    | ть                    | Создать Создать группу 💽 Поиск (Ctrl+F) | × <b>Q</b> • Еще • |  |  |  |  |
| Код      |                       | Наименование                            | Ļ                  |  |  |  |  |
| -        | 054                   | За счет прибыли //0113                  |                    |  |  |  |  |
| -*       | 049                   | Мануальная терапия //0112               |                    |  |  |  |  |
| -        | 037                   | мгц //0016 🛛 📐                          |                    |  |  |  |  |
| -        | 063                   | Мед.обсл.обучающихся //0026             |                    |  |  |  |  |
| -        | 021                   | Мероприятия по санэпиднадзору           |                    |  |  |  |  |
| -        | 042                   | Модернизация Целевые                    |                    |  |  |  |  |
| -        | 015                   | Нац.проект(серд.сосудист.)              |                    |  |  |  |  |
| -        | 062                   | Неонтология //0004                      |                    |  |  |  |  |
| -        | 040                   | Областной ФедВМП //0090                 |                    |  |  |  |  |
| -        | 022                   | OMO //0002                              |                    |  |  |  |  |
| -        | 005                   | ОМС                                     |                    |  |  |  |  |
| -        | 044                   | OMC1                                    |                    |  |  |  |  |
| -        | 061                   | OTK //0006                              |                    |  |  |  |  |
| -        | 056                   | OPPO //0001                             |                    |  |  |  |  |
|          |                       | <b>B</b>                                | X A Y              |  |  |  |  |

# Выбор статей для отчета.

После этого в форме создания отчета нажимаем кнопку **Сформировать**. Через некоторое время программа выведет на экран готовый отчет. Все виды расчетов, которые мы ранее настраивали, попадут в соответствующие колонки.

| ♠ ←          | ⇒ 📈 Фактическая зарплата                                  |               |                         |                           |                      |              |
|--------------|-----------------------------------------------------------|---------------|-------------------------|---------------------------|----------------------|--------------|
| Период:      | 01.01.2017 🗊 – 31.01.2017 🗊                               | гво подразде. | ления (Для градации): 🛛 | ИмеетПодгруппы (Подраздел | ения)                | • ×          |
| Свойство (Дл | я градации): ГруппаДляФактической (Сотрудники) 🔹 🗙 Статьи | финансиров    | ания:                   | ОМС                       |                      | ×            |
| Сформиро     | настройки 🗟 Варианты отчета 🔸 🛛 Найти 🔃 🔝 🚺               | ۵             |                         |                           |                      |              |
|              | Подразделение организации                                 | Кол<br>во     | Основная<br>зарплата    | Сверхставки               | Платные<br>дежурства | Ночные       |
|              | Внутренняя градация                                       |               |                         |                           |                      |              |
|              | Категория                                                 |               |                         |                           |                      |              |
| Ę            | СОКБ                                                      | 4 296         | 22 649 748              | 3,66 2 719 600,01         | 232 699,84           | 1 728 335,91 |
| ÷            | Амбулаторно-поликлинические подразделения                 | 238           | 1 104 655               | 5,85 29 474,28            |                      | 19 289,7     |
| ÷            | Аппарат управления                                        | 213           | 1 338 02                | 29,3 42 169,39            |                      |              |
| ÷            | Стационар                                                 | 3 552         | 19 067 88               | 33,5 2 461 456,83         | 232 699,84           | 1 682 397,26 |
| ÷            | Хозяйственно-обслуживающий персонал                       | 293           | 1 139 180               | 0,01 186 499,51           |                      | 26 648,95    |
|              | Итого                                                     | 4 296         | 22 649 748              | 3,66 2 719 600,01         | 232 699,84           | 1 728 335,91 |
|              |                                                           |               |                         |                           |                      |              |

# Формирование отчетов фактическая зарплата по выплатам и фактическая зарплата по сотруднику

Процесс формирования этих двух отчетов аналогичен предыдущему. Отличия есть только в предмете детализации. В случае с отчетом по выплатам в отчете идет детализация по виду расчета, а в случае со вторым отчетом идет детализация по конкретному сотруднику.

Формирование отчета Фактическая зарплата (+сотрудник+расчет)

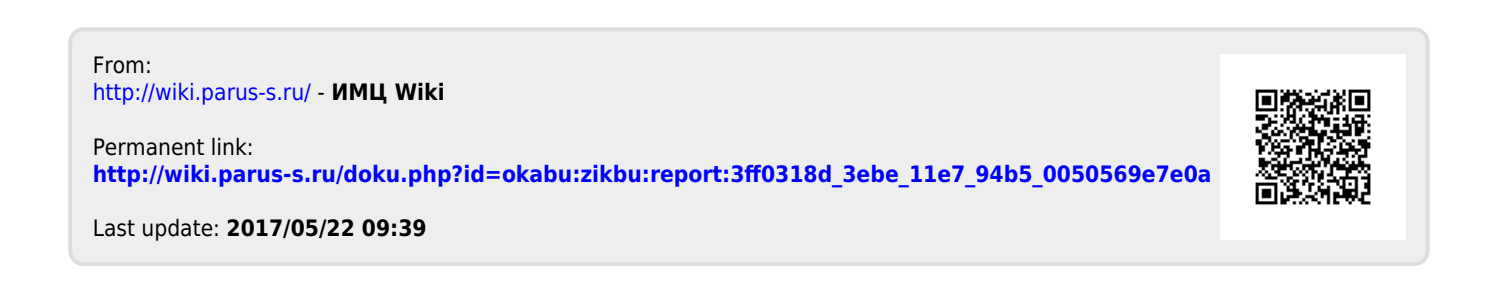